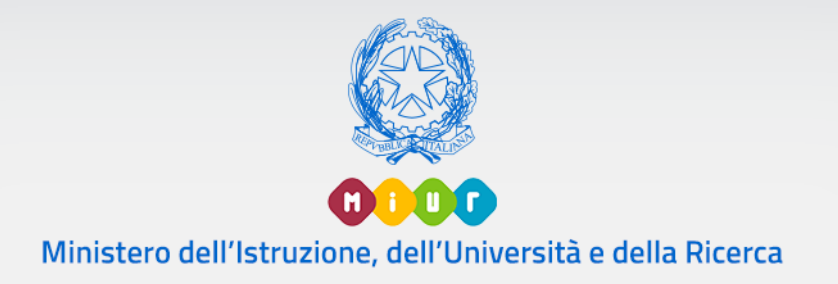

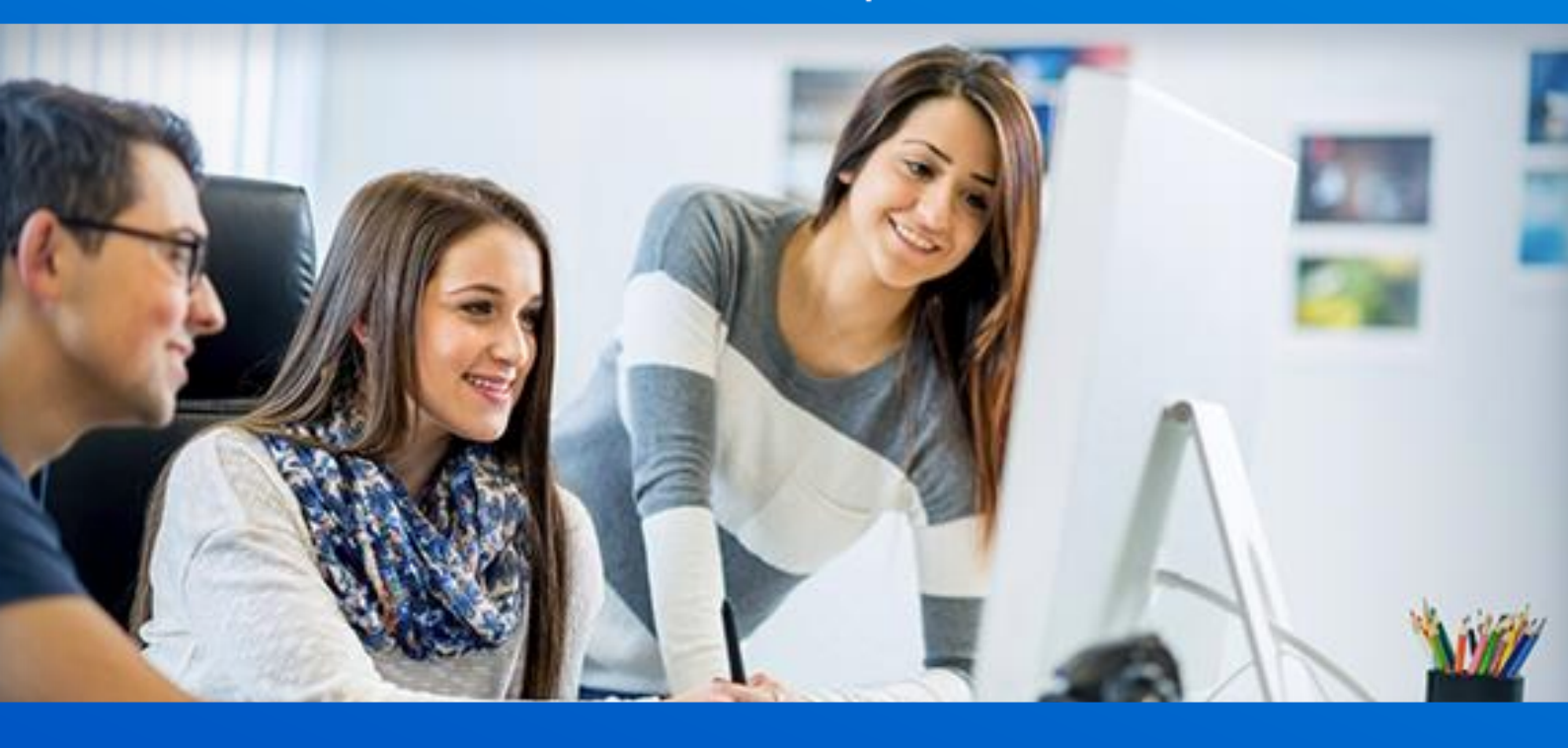

# Piattaforma Esabac Funzioni Italiane

Versione 1.0 – giugno 2019

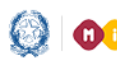

# Anagrafe Nazionale

# LA PIATTAFORMA ESABAC

A partire dal menu servizi dell'Anagrafe Nazionale Studenti (ANS), gli utenti con profilo di II livello Utente Scuola Secondaria di II Grado hanno a disposizione la nuova voce "ESABAC", che consente l'accesso all'area dedicata.

### Funzioni Utente Scuola Secondaria di II Grado

Di seguito le funzionalità dedicate all'Utente Scuola Secondaria di II Grado.

#### Accedere al portale SIDI, area Alunni - Gestione Alunni.

| Governo Italiano                                          |                           |                                                 |         |
|-----------------------------------------------------------|---------------------------|-------------------------------------------------|---------|
| Ministero dell'Istruzione dell'Università e della Ricerca |                           |                                                 | IIA SLV |
|                                                           | Lo                        | gin                                             |         |
|                                                           | Username:                 | Username dimenticato?                           |         |
|                                                           | Inserisci il tuo username |                                                 |         |
|                                                           | Password:                 | Password dimenticata?                           |         |
|                                                           | Inserisci la password     |                                                 |         |
|                                                           | EN                        | TRA                                             |         |
|                                                           |                           | Sei un nuovo utente? Registrati                 |         |
|                                                           |                           |                                                 |         |
|                                                           |                           |                                                 |         |
|                                                           |                           |                                                 |         |
|                                                           |                           |                                                 |         |
|                                                           |                           |                                                 |         |
|                                                           |                           |                                                 |         |
|                                                           |                           |                                                 |         |
|                                                           |                           | ella Ricerca - Tutti i diritti riservati © 2016 |         |

Selezionare il link Gestione Alunni e, se necessario, il profilo di accesso "Utente Statale II grado" e l'Anno Scolastico 2018/19, poi dall'elenco di scuole scegliere quella per la quale operare.

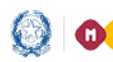

# Anagrafe Nazionale

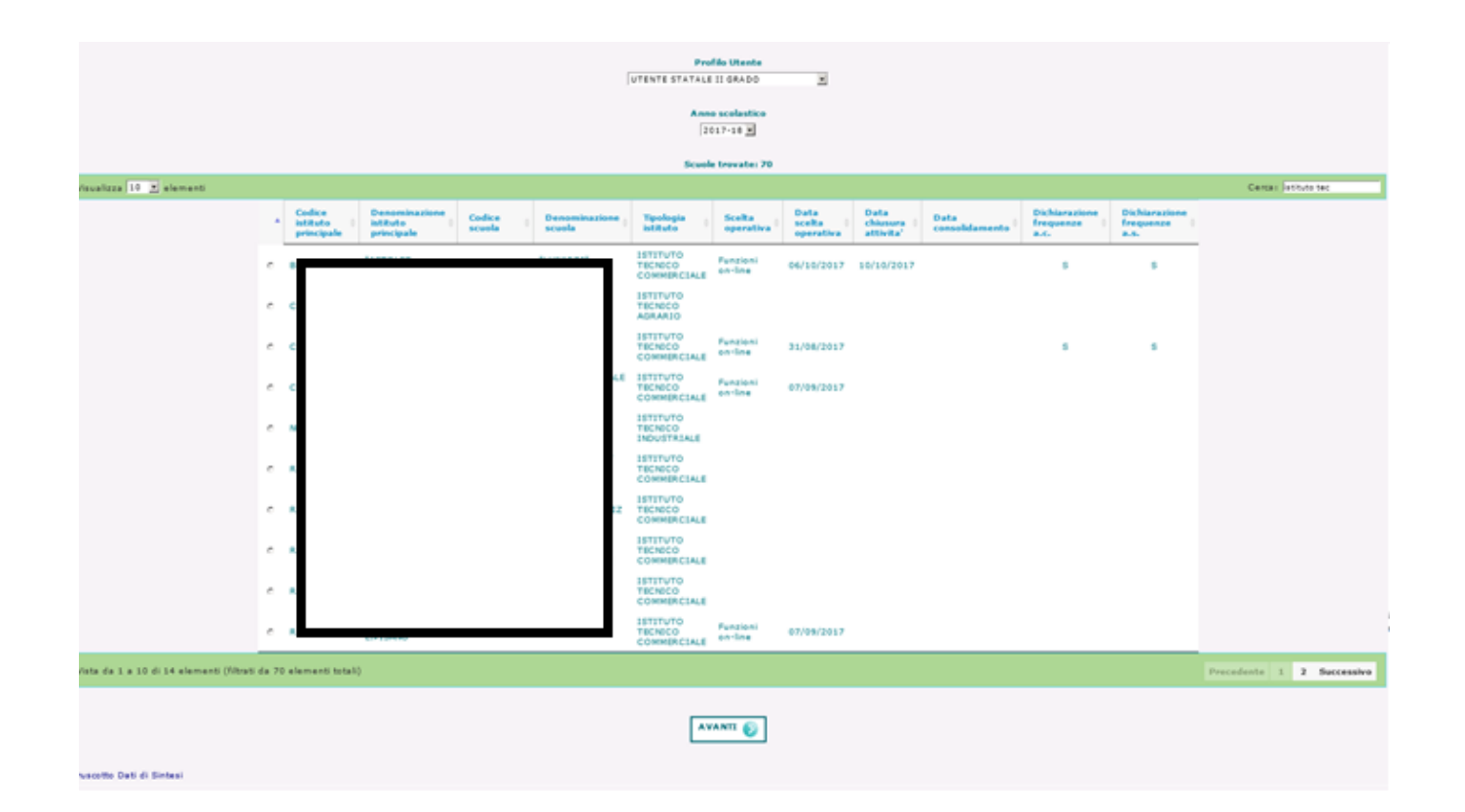

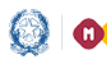

# Anagrafe Nazionale

La scuola accede alle funzionalità selezionando la voce di menu 'Esabac'.

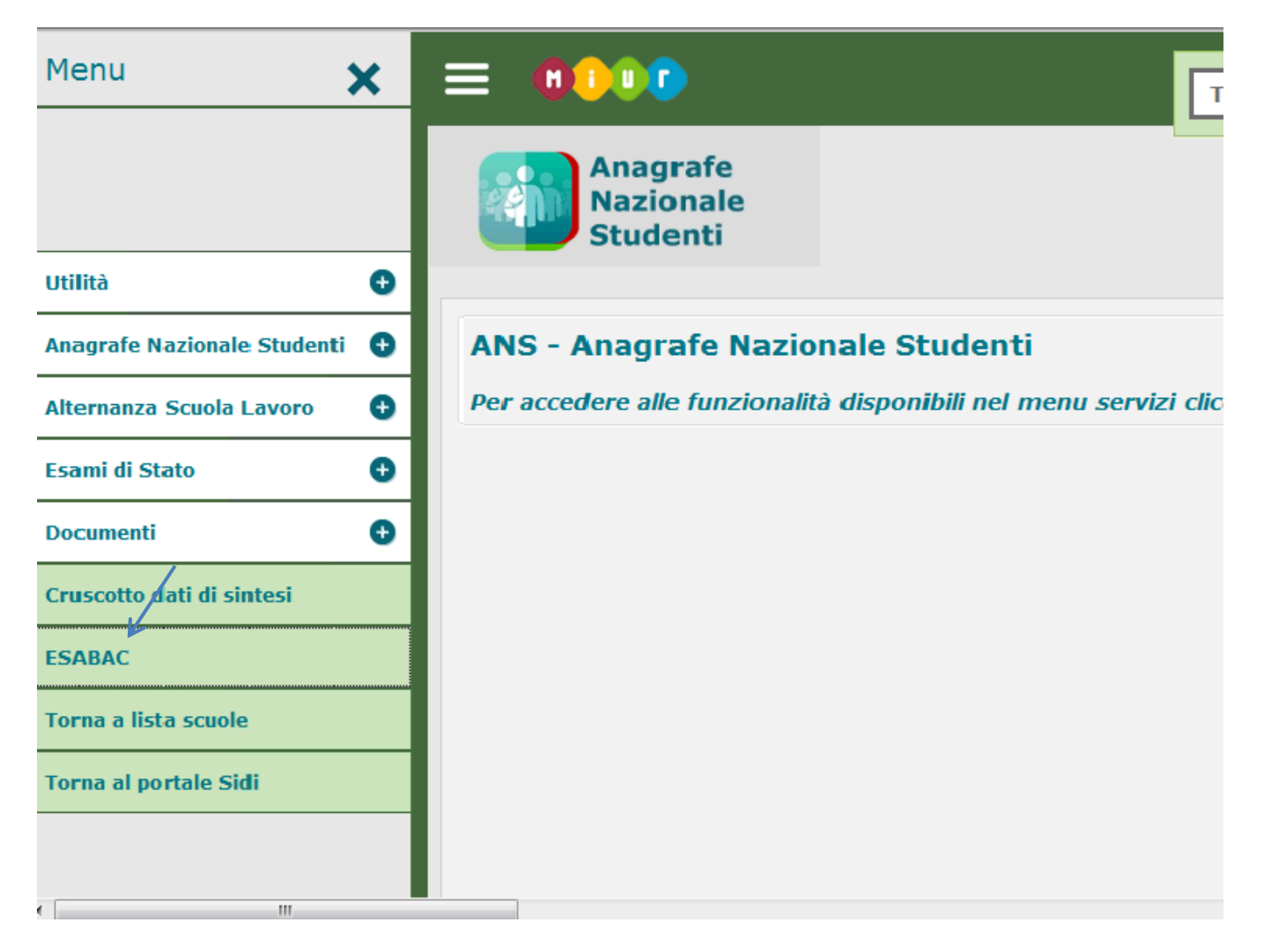

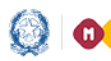

# Anagrafe Nazionale

Di seguito si descrivono le funzioni a disposizione delle scuole.

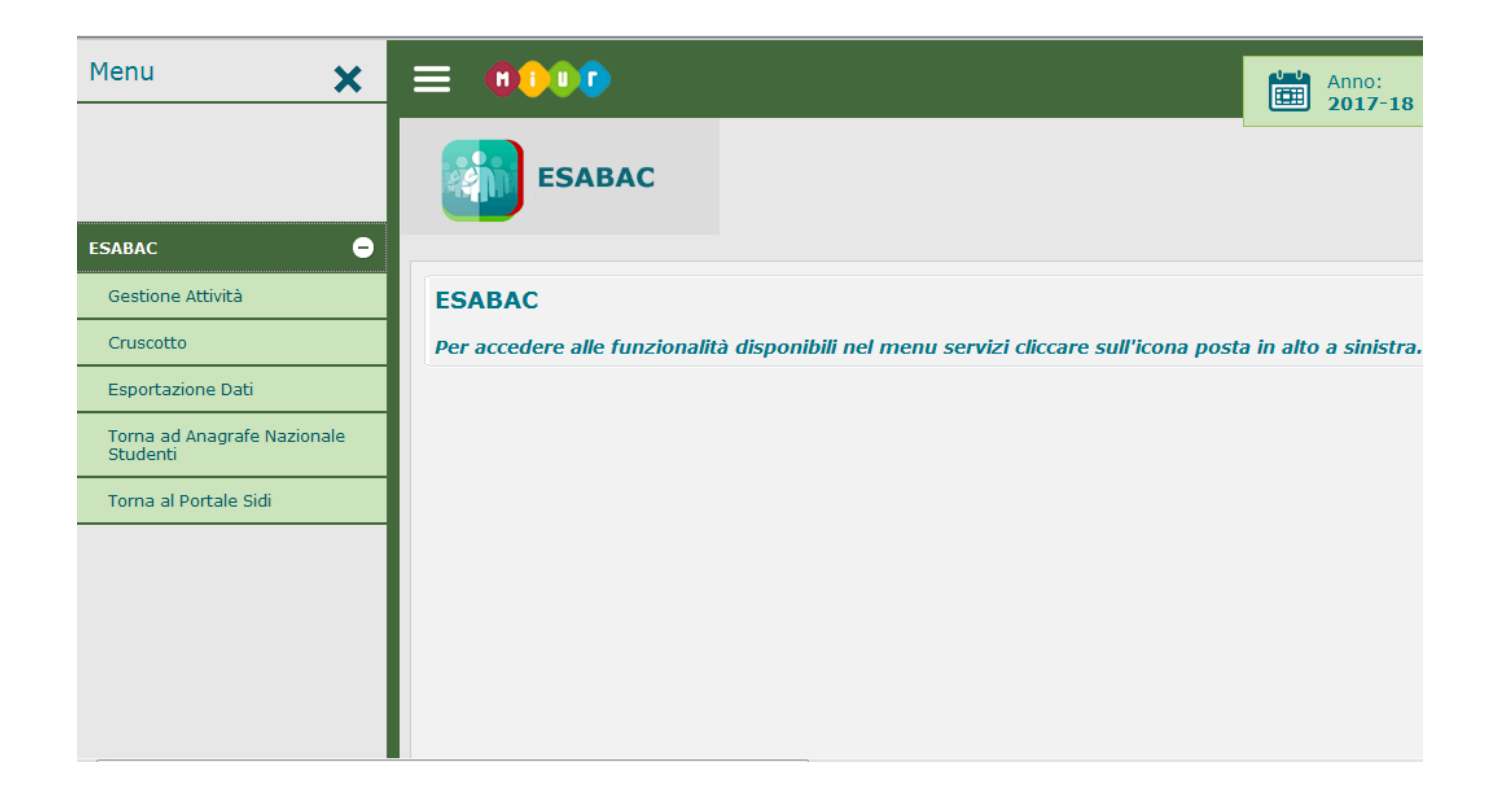

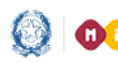

# Anagrafe Nazionale

### Gestione attività scuola

La funzione Gestione Attività consente alla scuola di gestire le fasi delle attività di propria competenza. L'utente deve innanzitutto dichiarare l'apertura delle attività al fine di acquisire i dati della IV prova Esabac per i suoi alunni frequentanti candidati Esabac.

Premendo il pulsante "Apertura attività" si salva la data di avvio delle attività da parte dell'utente (data di sistema).

Da questo momento la scuola potrà acquisire i dati in piattaforma Esabac.

| spectate sono mente al numero di alumni nequentanti che seguon | o indirizzo di studio Esabac in classi conclusive. |  |  |
|----------------------------------------------------------------|----------------------------------------------------|--|--|
|                                                                |                                                    |  |  |
| Sestione Attività scuola                                       |                                                    |  |  |
|                                                                |                                                    |  |  |
| Numero di alunni candidati Esabac:                             |                                                    |  |  |
| Data apertura attivita' della scuola:                          |                                                    |  |  |
| Attivita' completate per alunni:                               |                                                    |  |  |
| di cui                                                         |                                                    |  |  |
| in stato 'ACQUISITO' con esito prova negativo:                 |                                                    |  |  |
| in stato 'NON AMMESSO ALL'ESAME':                              |                                                    |  |  |
| in stato 'REINVIATO A SESSIONE STRAORDINARIA':                 |                                                    |  |  |
| in stato 'CONVALIDATO/ATTESTATO ITALIANO PROD                  | отто:                                              |  |  |
| Attivita' da completare per alunni:                            |                                                    |  |  |
| di cui                                                         |                                                    |  |  |
| privi di conferma dati in piattaforma ESABAC:                  |                                                    |  |  |
| in stato 'ACOUISITO' con esito prova positivo:                 |                                                    |  |  |

Apertura attivita'

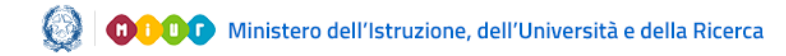

# Anagrafe Nazionale

Accedendo in seguito alla funzione Gestione Attività, il sistema evidenzia le informazioni dell'andamento dell'esame ESABAC per quella scuola, dando evidenza delle operazioni effettuate e da effettuare, in paricolare:

- Numero di alunni della scuola candidati Esabac (numero di alunni frequentanti che seguono indirizzo di studio Esabac in classi conclusive)
- Data apertura attività della scuola
- Attività completate per alunni, con relativo dettaglio
- Attività da completare per alunni, con relativo dettaglio

| Gestion    | e <b>Attività</b>                                                                                                | a' acquisira i dati in plattaforma Esabac |
|------------|----------------------------------------------------------------------------------------------------|-------------------------------------------|
| NB: Le num | erosita' prospettate sono riferite al numero di alunni frequentanti che seguono indirizzo di studio Esabac in cl | lassi conclusive.                         |
|            |                                                                                                    |                                           |
|            | Sestione Attività scuola                                                                                         |                                           |
|            |                                                                                                    |                                           |
|            | Numero di alunni candidati Esabac:                                                                               | 6                                         |
|            | Data apertura attivita' della scuola:                                                                            | 29/03/2018                                |
|            | Attivita' completate per alunni:                                                                                 | 3                                         |
|            | di cui                                                                                                    |                                           |
|            | in stato 'ACQUISITO' con esito prova negativo:                                                                   | 0                                         |
|            | in stato 'NON AMMESSO ALL'ESAME':                                                                                | 0                                         |
|            | in stato 'REINVIATO A SESSIONE STRAORDINARIA':                                                                   | 2                                         |
|            | in stato 'CONVALIDATO/ATTESTATO ITALIANO PRODOTTO':                                                              | 1                                         |
|            | Attivita' da completare per alunni:                                                                              | 3                                         |
|            | di cui                                                                                                    |                                           |
|            | privi di conferma dati in piattaforma ESABAC:                                                                    | 2                                         |
|            | in stato 'ACQUISITO' con esito prova positivo:                                                                   | 1                                         |
|            |                                                                                                    |                                           |

Il pulsante Dettaglio per classe mostra la situazione dettagliata delle classi dedicate all'ESABAC:

| ESABAC<br>Gestione Attività <sub>w</sub> Dettaglio attività per d                        | lasse                |                                       |                              |                                   |                               |                                          |                                            |
|------------------------------------------------------------------------------------------|----------------------|---------------------------------------|------------------------------|-----------------------------------|-------------------------------|------------------------------------------|--------------------------------------------|
| Visualizza 10 • dementi Cerca:                                                           |                      |                                       |                              |                                   |                               | rca:                                     |                                            |
| Descrizione Classe                                                                       | Candidati Esabac 🔹 ᅌ | Alunni Privi Di<br>Conferma In ESABAC | Alunni Con Esito<br>Positivo | Alunni<br>Con Esito ≎<br>Negativo | Non<br>Ammessi ¢<br>All'esame | Reinviati a<br>Sessione<br>Straordinaria | Convalidato/Attestato<br>Italiano Prodotto |
| SA - LICEO CLASSICO - ESABAC         6         0         1         0         2         1 |                      |                                       |                              |                                   |                               |                                          |                                            |
| Vista da 1 a 1 di 1 elementi                                                             |                      |                                       |                              |                                   |                               | Prec                                     | edente 1 Successivo                        |

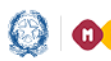

# Anagrafe Nazionale

Quando tutti gli alunni candidati Esabac saranno stati acquisiti in piattaforma Esabac,l'utente avrà a disposizione il pulsante "Chiusura attività", che permette di dichiarare la chiusura delle attività di sua competenza.

| Gestion<br>La funziona<br>NB: Le num | re Attività<br>lita' consente di salvare la data di avvio delle attivita' da parte dell'utente. Da questo momento la scuola pol<br>rerosita' prospettate sono riferite al numero di alunni frequentanti che seguono indirizzo di studio Esabaci n | tra' acquisire i dati in piattaforma Esabac.<br>dassi conclusive. |
|--------------------------------------|----------------------------------------------------------------------------------------------------|-------------------------------------------------------------------|
|                                      | Sestione Attività scuola                                                                                                    |                                                                   |
|                                      | Numero di alunni candidati Esabac:                                                                                                    | 6                                                                 |
|                                      | Data apertura attivita' della scuola:                                                                                                    | 08/05/2018                                                        |
|                                      | Attivita' completate per alunni:<br>di cui                                                                                                    | 6                                                                 |
|                                      | in stato 'ACQUISITO' con esito prova negativo:                                                                                                    | 0                                                                 |
|                                      | in stato 'NON AMMESSO ALL'ESAME':                                                                                                    | 2                                                                 |
|                                      | in stato 'REINVIATO A SESSIONE STRAORDINARIA':                                                                                                    | 1                                                                 |
|                                      | in stato 'CONVALIDATO/ATTESTATO ITALIANO PRODOTTO':                                                                                                    | 3                                                                 |
|                                      | Attivita' da completare per alunni:                                                                                                    | 0                                                                 |
|                                      | di cui                                                                                                    |                                                                   |
|                                      | privi di conferma dati in piattaforma ESABAC:                                                                                                    | 0                                                                 |
|                                      | in stato 'ACQUISITO' con esito prova positivo:                                                                                                    | 0                                                                 |
|                                      |                                                                                                    |                                                                   |

Alla chiusura l'utente francese riceverà una comunicazione dell'avvenuta chiusura.

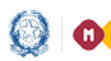

# Anagrafe Nazionale

### Cruscotto ESABAC – Elenco alunni

La funzione consente di scegliere se accedere al cruscotto selezionando una classe tra l'elenco delle classi conclusive della scuola in cui ci sia almeno un alunno frequentante su indirizzo di studio Esabac oppure selezionando una commissione di maturità con indirizzo Esabac.

| Ricerca Candidati ESABAC                                                                 |
|------------------------------------------------------------------------------------------|
| La funzionalità concente di energra quali alunni che hanno un indirizzo di studio ESARAC |
|                                                                                          |
| Ricerca per Classe di Frequenza                                                          |
| Classe                                                                                   |
|                                                                                          |
| Ricerca per commissione                                                                  |
| Commissions                                                                              |
|                                                                                          |
|                                                                                          |

#### Nell'elenco alunni

| ESABAG               | c       | Cruscol  | to – Ricerca Candida | l . Lista     |                               |                                   |                                             |                   |                  |                    |                     |                      |                      |                              |                    |
|----------------------|---------|----------|----------------------|---------------|-------------------------------|-----------------------------------|---------------------------------------------|-------------------|------------------|--------------------|---------------------|----------------------|----------------------|------------------------------|--------------------|
|                      |         |          |                      |               | 5                             | itato attività<br>Scuola: Attivit | à avvista 🍽                                 |                   |                  |                    |                     |                      |                      |                              |                    |
| Casse:5A-SCUOLA      | _       |          |                      | -             |                               |                                   | Totale Candidati: 6                         |                   |                  |                    |                     |                      |                      |                              |                    |
| Wiscolizza 10 😁 ele  | imenti  |          |                      |               |                               |                                   |                                             |                   |                  |                    |                     |                      | -Cerca:              |                              |                    |
| Codice Fiscale       | 0       | ognome t | Nome 0               | Commissione # | Prova<br>walutata e<br>in EES | Esito<br>Prova e<br>Positivo      | Stato Alunno 6                              | Dettaglio<br>Dati | Conferma<br>Dati | Cancella e<br>Dati | Convalida e<br>Dati | Annulla<br>Convalida | Richlesta<br>Sblocco | $\overline{\mathbf{z}}_{i},$ | $\overline{a}_{i}$ |
|                      |         | T.       | ELSA MARDA           |               |                               | ~                                 | ACQUISITO                                   |                   | ø                | ×                  |                     |                      |                      |                              |                    |
| 6 DR                 |         |          | SARA                 |               |                               | ~                                 | DA SELOCICARE                               |                   |                  |                    |                     |                      |                      | 70                           |                    |
| e z                  |         | NO       | SILVANA              |               |                               | ~                                 | ATTESTATO FRANCESE<br>PRODOTTO              | In                |                  |                    |                     |                      | <b>1</b>             | 75                           |                    |
|                      |         |          | MARIA                |               |                               | ~                                 | CONVALIDATO/ATTESTATO<br>TTALIANO PRODOTTO- |                   |                  |                    |                     |                      | <b>1</b>             | 75                           |                    |
| • • • •              |         |          | ANNA                 |               |                               |                                   | REINVIATO A SESSIONE<br>STIRAORDINARIA      | in la             | ø                | ×                  |                     |                      |                      |                              |                    |
|                      | -       |          | PETRO                |               |                               |                                   | REINVIATO A SESSIONE<br>STRAOROINARIA       | là                | ø                | ×                  |                     |                      |                      |                              |                    |
| Weta da 1 a 6 di 6 e | lementi |          |                      |               |                               |                                   |                                             |                   |                  |                    |                     | 1                    | Precedente           | 1 Succe                      | and the second     |

sono presenti le seguenti informazioni:

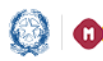

# Anagrafe Nazionale

- commissione/indirizzo maturità: valorizzato con l'indicazione della commissione se l'alunno è già abbinato
- indicatore presenza esito IV prova in EES: è presente un segno di spunta se per l'alunno risultano già acquisiti i dati della IV prova Esabac in EES
- indicatore di esito positivo prova: è presente un segno di spunta se la valutazione complessiva della IV prova acquisita in piattaforma Esabac è maggiore o uguale a 12/20 a partire dall'a.s. 2018/19; 10/15 per anno scolastico 2017/18
- Stato Alunno: valorizzato con i valori previsti (ACQUISITO, DA RILAVORARE, DA SBLOCCARE, REINVIATO A SESSIONE STRAORDINARIA, NON AMMESSO ALL'ESAME, CONVALIDATO/ATTESTATO ITALIANO PRODOTTO, ATTESTATO FRANCESE PRODOTTO);
- **icona con link per visualizzazione dei dati di dettaglio**: consente la visualizzazione dei dati di dettaglio. Sempre disponibile;
- icona con link per conferma dati: consente l'attivazione della funzione di conferma dei dati di valutazione della IV prova nella Piattaforma Esabac, a partire da quelli eventualmente già acquisiti nell'area EES;

l'icona è presente se

- l'attività della scuola è stata aperta ma non ancora chiusa e se l'alunno non è ancora censito in piattaforma Esabac oppure se lo stato è ACQUISITO o DA RILAVORARE o REINVIATO A SESSIONE STRAORDINARIA o NON AMMESSO ALL'ESAME;
- l'attività della scuola è chiusa, l'attività dell'Academie è stata aperta ma non chiusa e se lo stato dell'alunno è DA RILAVORARE o ACQUISITO;
- **icona con link per cancellare i dati**: consente l'annullamento dei dati precedentemente acquisiti in piattaforma per l'alunno;

l'icona è presente solo se

- l'attività della scuola è stata aperta ma non ancora chiusa e se lo stato alunno è ACQUISITO o DA RILAVORARE o REINVIATO A SESSIONE STRAORDINARIA o NON AMMESSO ALL'ESAME;
- l'attività della scuola è chiusa, l'attività dell'academie è stata aperta ma non chiusa e se lo stato dell'alunno è DA RILAVORARE o ACQUISITO;
- **icona con link per validazione dati**: consente l'attivazione della funzione di convalida dati e produzione dell'attestato italiano;

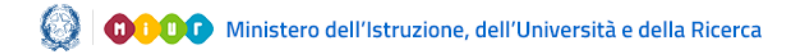

# Anagrafe Nazionale

l'icona è presente se

- l'attività della scuola è stata aperta ma non ancora chiusa e lo stato alunno è ACQUISITO e se l'esito della IV prova in piattaforma Esabac è di almeno 10/15;
- l'attività della scuola è chiusa, l'attività dell'academie è stata aperta ma non chiusa e se lo stato dell'alunno è DA RILAVORARE o ACQUISITO;
- **icona con link per annullamento convalida dati**: consente l'annullamento della convalida dei dati;

l'icona è presente solo se

- l'attività della scuola è stata aperta ma non ancora chiusa e se lo stato alunno è CONVALIDATO/ATTESTATO ITALIANO PRODOTTO;
- l'attività della scuola è chiusa, l'attività dell'academie è stata aperta ma non chiusa e se lo stato dell'alunno è CONVALIDATO/ATTESTATO ITALIANO PRODOTTO;
- **icona con link per richiesta sblocco dati**: consente di acquisire una richiesta di sblocco dati per un alunno;

l'icona è presente solo se l'utente francese ha dichiarato l'apertura lavori ma non la chiusura e se lo stato alunno è CONVALIDATO/ATTESTATO ITALIANO PRODOTTO o ATTESTATO FRANCESE PRODOTTO;

• **icona con link per il download attestato provvisorio italiano**: consente il download dell'attestato prodotto dalla segreteria in formato pdf;

l'icona è presente solo se lo stato è CONVALIDATO/ATTESTATO ITALIANO PRODOTTO o ATTESTATO FRANCESE PRODOTTO o DA SBLOCCARE

• **icona con link per il download attestato francese ufficiale**: consente il download dell'attestato ufficiale prodotto e sottoscritto dalla Academie francese in formato pdf;

l'icona è presente solo se lo stato è ATTESTATO FRANCESE PRODOTTO e se l'utente francese ha dichiarato la chiusura dei lavori per pubblicazione attestati.

In alto è presentato lo <u>stato delle attività</u>, che indica di chi è la competenza ad operare sui dati, tra la scuola e l'Amministrazione francese.

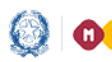

# Anagrafe Nazionale

### **Dettaglio dati ESABAC**

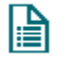

Utilizzando il tasto in riga presente nell'elenco dei candidati ESABAC, si accede alla scheda di dettaglio dell'alunno; la scheda contiene tutte le informazioni da condividere con l'Amministrazione francese.

L'icona e' sempre disponibile in riga.

| = ••••                                                 | Euola:                                                      |                     | 🐏 😨 Profile            | :<br>TE STATALE II GRADO | <b>FAQ</b> |
|--------------------------------------------------------|-------------------------------------------------------------|---------------------|------------------------|--------------------------|------------|
| ESABAC<br>Ricerca Candidati ESABAC » Lista Candidati E | SABAC » Dettaglio Alunno Candidato Esabac                   |                     |                        |                          |            |
| - Dati Istituzione Scolastica                          |                                                             |                     |                        |                          |            |
| Denominazione Istituto S                               | colastico SC.INTERN.EUROPEA                                 | _                   |                        |                          |            |
| Regione                                                | PIEMONTE                                                    | Citta'              | TOBINO                 |                          |            |
| Indirizzo                                              | 12.0000                                                     | Citeda -            | Tortano                |                          |            |
| Email                                                  |                                                             |                     |                        |                          |            |
| -Dati Anagrafish                                       |                                                             |                     |                        |                          |            |
| -Dati Anagrano                                         | Signore                                                     |                     |                        |                          |            |
| Company                                                | agnore                                                      | Nome                |                        |                          |            |
| Codice Eiscale                                         |                                                             | Nome                |                        |                          |            |
| Data di Nascita                                        | 13/02/1998                                                  | Sesso               | @M @F                  |                          |            |
| Provincia di Nascita                                   | 10, 02, 1990                                                |                     |                        |                          |            |
| Comune di Nascita                                      | TORINO                                                      |                     |                        |                          |            |
| Stato estero di Nascita                                |                                                             |                     |                        |                          |            |
| Luogo estero di Nascita                                |                                                             |                     |                        |                          |            |
| Dati Scolastici                                        |                                                             |                     |                        |                          |            |
| Classe                                                 | 5A-SCUOLA INTERNAZ. EUROPEA STATALE                         |                     |                        |                          |            |
| Indirizzo di studio                                    | LICEO SCIENTIFICO - ESABAC                                  |                     |                        |                          |            |
| Commissione                                            |                                                             |                     |                        |                          |            |
| Indirizzo Maturita'                                    | EA02 - ESABAC - LICEO SCIENTIFICO                           |                     |                        |                          |            |
| Dati valutazione prova Es                              | abac                                                        |                     |                        |                          |            |
| Stato                                                  | NON AMMESSO ALL'ESA                                         | ME                  |                        |                          |            |
| 🗹 Alunno non ammesso /                                 | all'Esame di Stato                                          |                     |                        |                          |            |
| Alunno reinviato a sess                                | sione straordinaria non ancora espletata                    |                     |                        |                          |            |
| Mese Sessione Esame                                    | Anno Sessione Esame                                         |                     | 2016                   |                          |            |
| Punteggio complessivo                                  | Lode                                                        |                     | Media letteratura      |                          |            |
| Storia                                                 | Quarta prova                                                |                     | initial for contacting |                          |            |
| Data Delibera Commission                               | ne Data Edizione Attestato                                  |                     |                        |                          |            |
|                                                        |                                                             |                     |                        |                          |            |
|                                                        |                                                             |                     |                        |                          |            |
|                                                        |                                                             |                     |                        |                          |            |
|                                                        | Tutti i diritti riservati © 2015 - Ministero dell'Istruzion | ie, dell'Università | e della Ricerca        |                          |            |

I dati sopra elencati sono valorizzati a partire dall'anagrafe nazionale studenti; qualora per uno studente non fosse stato acquisito a sistema il luogo estero di nascita, quest'ultimo sarà valorizzato con lo stato estero di nascita.

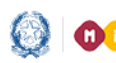

## Anagrafe Nazionale

### Conferma valutazione candidati ESABAC

Utilizzando il tasto in riga presente nell'elenco dei candidati ESABAC, si accede alla scheda di dettaglio dell'alunno; la scheda contiene tutte le informazioni da condividere con l'Amministrazione francese.

| Dati Istituzione Scolastica                        |                  |                                     |        |                                 |
|----------------------------------------------------|------------------|-------------------------------------|--------|---------------------------------|
| Denominazione Istituto Scolastico                  | SC.IN            |                                     |        |                                 |
| Regione                                            | PIEMON           | TE                                  | Citta' | TORINO                          |
| Email                                              |                  | @istruzione.it                      |        |                                 |
|                                                    |                  |                                     |        |                                 |
| Dati Anagrafici<br>Civilta!                        | Signora          |                                     |        |                                 |
| Cognome                                            | Signola          | No                                  | ne     | ELSA MARIA                      |
| Codice Fiscale                                     |                  |                                     |        |                                 |
| Data di Nascita                                    | 25/04/1          | L999 Ses                            | so     | ⊙ M ⊚ F                         |
| Provincia di Nascita                               | то               |                                     |        |                                 |
| Comune di Nascita                                  | TORINO           |                                     |        |                                 |
| Stato estero di Nascita<br>Luogo estero di Nascita |                  |                                     |        |                                 |
|                                                    |                  |                                     |        |                                 |
| Dati Scolastici<br>Classe 54-4                     |                  |                                     | _      |                                 |
| Indirizzo di studio LICI                           | EO CLASSICO -    | ESABAC                              |        |                                 |
| Commissione                                        |                  |                                     |        |                                 |
| Indirizzo Maturita'                                |                  |                                     |        |                                 |
| Dati valutazione prova Esabac                      |                  |                                     |        |                                 |
| Stato                                              | ACQUISITO        | Data Edizione Attestato             |        |                                 |
| Alunno non ammesso all'Esame di S                  | tato             |                                     |        |                                 |
| Alunno reinviato a sessione straordi               | naria non ancora | a espletata                         |        |                                 |
| Data Delibera Commissione                          | 23/06/2018       |                                     |        |                                 |
| Mese Sessione Esame                                | Giugno 🔻         | Anno Sessione Esame                 | 2017   |                                 |
| Punteggio complessivo                              | 18               | Lode                                | No 🔻   |                                 |
| Scritto Lingua e Letteratura Francese              | 14 🔻             | Orale Lingua e Letteratura Francese | 14 🔻   | Media Lingua e Letteratura Fran |
| 5                                                  |                  |                                     |        |                                 |

I dati dell'istituzione scolastica, i dati anagrafici e scolastici non sono mai modificabili e sono valorizzati a partire dall'anagrafe nazionale studenti ANS.

La civiltà è un dato calcolato in base al sesso: Signore per sesso maschile, Signora per sesso femminile.

È possibile modificare le sole informazioni ESABAC.

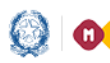

## Anagrafe Nazionale

Al primo accesso sui dati di un alunno ancora non acquisito in piattaforma Esabac il sistema propone i dati della prova Esabac eventualmente già registrati nel sistema EES. Se presenti, l'utente può in ogni caso modificarli; in loro assenza è possibile acquisirli ex novo.

Al salvataggio dei dati lo stato dell'alunno assume il valore ACQUISITO tranne nel caso in cui l'utente abbia indicato che l'alunno non è stato ammesso all'esame di stato o che è stato reinviato a sessione straordinaria non ancora espletata; in questo caso lo stato assume rispettivamente il valore NON AMMESSO ALL'ESAME o REINVIATO A SESSIONE STRAORDINARIA.

Qualora per l'alunno fosse già registrati in Esami di Stato le informazioni relative alle valutazioni ESABAC, l'utente ha a disposizione un tasto per effettuarne l'importazione; in tal caso i dati non saranno modificabili.

L'icona è presente se

- l'attività della scuola è stata aperta ma non ancora chiusa e se l'alunno non è ancora censito in ٠ piattaforma Esabac oppure se lo stato è ACQUISITO o DA RILAVORARE o REINVIATO A SESSIONE STRAORDINARIA o NON AMMESSO ALL'ESAME; oppure se
- l'attività della scuola è chiusa, l'attività dell'Academie è stata aperta ma non chiusa e se lo stato • dell'alunno è DA RILAVORARE o ACQUISITO.

×

### Annulla Conferma valutazione candidati ESABAC

Utilizzando questo tasto in riga presente nell'elenco dei candidati ESABAC, si cancellano tutte le informazioni presenti precedentemente salvate o importate sulla piattaforma ESABAC per l'alunno.

L'icona è presente solo se

 l'attività della scuola è stata aperta ma non ancora chiusa e se lo stato alunno è ACQUISITO o DA RILAVORARE o REINVIATO A SESSIONE STRAORDINARIA o NON AMMESSO ALL'ESAME;

oppure se

l'attività della scuola è chiusa, l'attività dell'Academie è stata aperta ma non chiusa e se lo stato dell'alunno è DA RILAVORARE o ACQUISITO;

#### Convalida valutazione candidati ESABAC

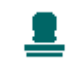

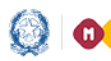

# Anagrafe Nazionale

Utilizzando questo tasto in riga presente nell'elenco dei candidati ESABAC, l'utente di segreteria convalida le informazioni dell'alunno acquisite in piattaforma ESABAC, lo stato dell'alunno diventa **CONVALIDATO** e viene prodotto l'attestato provvisorio Italiano.

L'icona è presente solo se

l'attività della scuola è stata aperta ma non ancora chiusa e lo stato alunno è ACQUISITO e se • l'esito della IV prova in Esabac è di almeno a 12/20 a partire dall'a.s. 2018/19; 10/15 per anno scolastico 2017/18;

oppure se

l'attività della scuola è chiusa, l'attività dell'Academie è stata aperta ma non chiusa e se lo stato • dell'alunno è DA RILAVORARE o ACQUISITO;

| Dati Istituzione Scolastica                        |                    |                                     |                             |              |
|----------------------------------------------------|--------------------|-------------------------------------|-----------------------------|--------------|
| Denominazione Istituto Scolastico                  | SC.                |                                     |                             |              |
| Regione                                            | PIEMONTE           | Cit                                 | ta' TORINO                  |              |
| Indirizzo                                          | AIV                |                                     |                             |              |
| Email                                              |                    | .@istruzionc.it                     |                             |              |
| Dati Anagrafici                                    |                    |                                     |                             |              |
| Civilta'                                           | Signora            |                                     |                             |              |
| Cognome                                            |                    | Nome                                | FISA MARIA                  |              |
| Codice Fiscale                                     |                    |                                     |                             |              |
| Data di Nascita                                    | 25/04/199          | yy Sesso                            | ⊜ M ⊚ F                     |              |
| Provincia di Nascita                               | то                 |                                     |                             |              |
| Comune di Nascita                                  | TORINO             |                                     |                             |              |
| Stato estero di Nascita<br>Luogo estero di Nascita |                    |                                     |                             |              |
| Dati Scolastici                                    |                    |                                     |                             |              |
| Classe 5A-S                                        | CUOLA 1            |                                     | 3                           |              |
| Indirizzo di studio                                | O CLASSICO - E     | SABAC                               |                             |              |
| Commissione                                        |                    |                                     |                             |              |
| Indirizzo Maturita'                                |                    |                                     |                             |              |
| Dati valutazione prova Esabac                      |                    |                                     |                             |              |
| Stato                                              | ACQUISITO          | Data Edizione Attestato             |                             |              |
| Alunno non ammesso all'Esame di St                 | tato               |                                     |                             |              |
| Alunno reinviato a sessione straordir              | naria non ancora e | spletata                            |                             |              |
| Data Delibera Commissione                          | 23/06/2018         |                                     |                             |              |
| Mese Sessione Esame                                | GIUGNO             | Anno Sessione Esame                 | 2017                        |              |
| Punteggio complessivo                              | 18                 | Lode                                | No                          |              |
| Scritto Lingua e Letteratura Francese              | 14                 | Orale Lingua e Letteratura Francese | 11 Media Lingua e Letterati | ura Francese |
| Storia                                             | 15                 | Media prove specifiche              | 15                          |              |

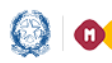

## Anagrafe Nazionale

### Annulla Convalida valutazione candidati ESABAC

Utilizzando questo tasto in riga, l'utente di segreteria può ancora correggere i dati già acquisiti prima che l'utente francese li prenda in carico.

Tali dati dovranno, poi, essere nuovamente confermati.

Attivando il bottone **Annulla Convalida** il sistema aggiorna lo stato dell'alunno da **CONVALIDATO/ATTESTATO ITALIANO PRODOTTO** a **ACQUISITO**; i dati saranno quindi nuovamente modificabili.

L'attestato provvisorio italiano presente in archivio verrà cancellato ed annullata la data di edizione dell'attestato precedentemente registrata.

L'icona è presente solo se

• l'attività della scuola è stata aperta ma non ancora chiusa e se lo stato alunno è CONVALIDATO/ATTESTATO ITALIANO PRODOTTO;

oppure se

• l'attività della scuola è chiusa, l'attività dell'Academie è stata aperta ma non chiusa e se lo stato dell'alunno è CONVALIDATO/ATTESTATO ITALIANO PRODOTTO;

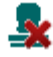

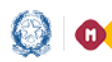

# Anagrafe Nazionale

| cotto - Ricerca Candidati <sub>»</sub> Lista <sub>»</sub> Annu | Ilamento Convalida Valutazione Candidat  | O ESABAC                   |                               |
|----------------------------------------------------------------|------------------------------------------|----------------------------|-------------------------------|
| Dati Istituzione Scolastica                                    |                                          |                            |                               |
| Denominazione Istituto Scolastico                              | SC.IFTERN SUBORES                        | A INCLES                   |                               |
| Regione                                                        | DTENC I                                  | Citta'                     | TORINO                        |
| Indirizzo                                                      | 1.51.52                                  |                            |                               |
| Email                                                          | istruzione.it                            |                            |                               |
| Dati Anagrafici                                                |                                          |                            |                               |
| Civilta'                                                       | Signora                                  |                            |                               |
| Cognome                                                        | - 10 C                                   | Nome                       | ELSA MARIA                    |
| Codice Fiscale                                                 | People services and a                    |                            |                               |
| Data di Nascita                                                | 25/04/1999                               | Sesso                      | ⊙ M ⊚ F                       |
| Provincia di Nascita                                           | то                                       |                            |                               |
| Comune di Nascita                                              | TORINO                                   |                            |                               |
| Stato estero di Nascita                                        |                                          |                            |                               |
| Luogo estero di Nascita                                        |                                          |                            |                               |
| Dati Scolastici                                                |                                          |                            |                               |
| Classe                                                         | 5A-SCUOLA IIIT TIDA                      | ···                        |                               |
| Indirizzo di studio                                            | LICEO CLASSICO - ESABAC                  |                            |                               |
| Commissione                                                    |                                          |                            |                               |
| Indirizzo Maturita'                                            |                                          |                            |                               |
| Dati valutazione prova Esabac                                  |                                          |                            |                               |
| Stato CC                                                       | ONVALIDATO/ATTESTATO ITALIANO<br>RODOTTO | Data Edizione Attestato    | 09/05/2018                    |
| Alunno non ammesso all'Esame                                   | di Stato                                 |                            |                               |
| Alunno reinviato a sessione stra                               | aordinaria non ancora espletata          |                            |                               |
| Data Delibera Commissione 24                                   | /07/2018                                 |                            |                               |
| Mese Sessione Esame LU                                         | IGLIO                                    | Anno Sessione Esame        | 2017                          |
| Punteggio complessivo 10                                       | 0                                        | Lode                       | Si                            |
| Scritto Lingua e Letteratura                                   |                                          | Orale Lingua e Letteratura | 15 Media Lingua e Letteratura |
| Francese 15                                                    |                                          | Media prove specifiche     | Francese<br>15                |

### **Richiesta Sblocco dati ESABAC**

L'utente può richiedere lo sblocco dei dati di un alunno indicando, se lo ritiene opportuno, la motivazione della richiesta in un campo di testo.

Lo stato dell'alunno passerà a DA SBLOCCARE e l'utente francese verrà avvisato tramite una comunicazione di servizio dell'avvenuta richiesta.

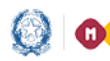

# Anagrafe Nazionale

| Dati Istituzione Scolastica<br>Denominazione Istituto Scolastico<br>Regione | SC.I                                                                                                    |                                        |                                           |  |
|-----------------------------------------------------------------------------|----------------------------------------------------------------------------------------------------|----------------------------------------|-------------------------------------------|--|
| Denominazione Istituto Scolastico<br>Regione                                | SC.I                                                                                                    |                                        |                                           |  |
| Regione                                                                     |                                                                                                    |                                        |                                           |  |
|                                                                             | PIEMONTE                                                                                                    | Citta'                                 | TORINO                                    |  |
| Indirizzo                                                                   | 1                                                                                                    |                                        |                                           |  |
| Email                                                                       | and the second destruzion of the second destruzion of the second destruction of the second destruction of the second destr | one.it                                 |                                           |  |
| Dati Anagrafici                                                             |                                                                                                    |                                        |                                           |  |
| Civilta'                                                                    | Signora                                                                                                    |                                        |                                           |  |
| Cognome                                                                     | d                                                                                                    | Nome                                   | SILVANA                                   |  |
| Codice Fiscale                                                              | cz                                                                                                    |                                        |                                           |  |
| Data di Nascita                                                             | 22/03/1984                                                                                                    | Sesso                                  | ○ M                                       |  |
| Provincia di Nascita                                                        | NA                                                                                                    |                                        |                                           |  |
| Comune di Nascita                                                           | NAPOLI                                                                                                    |                                        |                                           |  |
| Stato estero di Nascita                                                     |                                                                                                    |                                        |                                           |  |
| Luogo estero di Nascita                                                     |                                                                                                    |                                        |                                           |  |
| Alunno non ammesso all'Esar     Alunno reinviato a sessione s               | PRODOTTO<br>ne di Stato<br>traordinaria non ancora espletata                                                                                                    | Data Edizione Attestato                | 10/ 04/ 2018                              |  |
| Data Delibera Commissione                                                   | 30/06/2018                                                                                                    |                                        |                                           |  |
| Mese Sessione Esame                                                         | GIUGNO                                                                                                    | Anno Sessione Esame                    | 2017                                      |  |
| Punteggio complessivo                                                       | 90                                                                                                    | Lode                                   | No                                        |  |
| Scritto Lingua e Letteratura<br>Francese                                    | 10                                                                                                    | Orale Lingua e Letteratura<br>Francese | 12 Media Lingua e Letteratura<br>Francese |  |
| Storia                                                                      | 13                                                                                                    | Media prove specifiche                 | 12                                        |  |
|                                                                             |                                                                                                    | A                                      |                                           |  |
| Motivazione della richiesta                                                 |                                                                                                    |                                        |                                           |  |
|                                                                             |                                                                                                    | -                                      |                                           |  |
|                                                                             |                                                                                                    |                                        |                                           |  |
|                                                                             |                                                                                                    |                                        |                                           |  |

L'icona è presente solo se

l'utente francese ha dichiarato l'apertura lavori ma non la chiusura e se lo stato alunno è • CONVALIDATO/ATTESTATO ITALIANO PRODOTTO o ATTESTATO FRANCESE PRODOTTO;

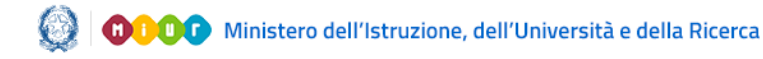

# Anagrafe Nazionale

### Download attestato provvisorio Italiano 🚺

Utilizzando questo tasto in riga presente nell'elenco dei candidati ESABAC, l'utente può effettuare il download dell'attestato provvisorio italiano.

L'icona è presente solo se

lo stato è CONVALIDATO/ATTESTATO ITALIANO PRODOTTO o ATTESTATO • FRANCESE PRODOTTO o DA SBLOCCARE.

### Download attestato Francese ufficiale 🚺

Utilizzando questo tasto in riga presente nell'elenco dei candidati ESABAC, l'utente può effettuare il download dell'attestato francese ufficiale.

L'icona è presente solo se lo stato è ATTESTATO FRANCESE PRODOTTO e se l'utente francese ha dichiarato la chiusura dei lavori per pubblicazione attestati.

### Esportazione dati Esabac per utente Scuola

All'attivazione della funzione viene visualizzato l'elenco degli alunni della scuola per cui sono stati convalidati i dati della IV prova nella piattaforma Esabac.

In elenco sono presenti solo gli alunni in uno dei seguenti stati: CONVALIDATO/ATTESTATO ITALIANO PRODOTTO, ATTESTATO FRANCESE PRODOTTO.

Mediante il pulsante **Esporta** il sistema genera un file Excel contenente l'elenco degli alunni già prospettati a video.

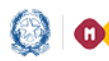

# Anagrafe Nazionale

| Esportazione Dati            |                             |                                        |                         |
|------------------------------|-----------------------------|----------------------------------------|-------------------------|
| Esportazione Dati ESABAC     |                             |                                        |                         |
| Visualizza 10 🔻 elementi     |                             |                                        | Cerca:                  |
| Codice Fiscale               | <ul> <li>Cognome</li> </ul> | Nome     Stato Attestato               | ٥                       |
| C' <b>E</b>                  | C                           | SILVANA ATTESTATO FRANCESE PRODOTTO    |                         |
| N                            | Ν                           | MARIA CONVALIDATO/ATTESTATO ITALIANO P | PRODOTTO                |
| Vista da 1 a 2 di 2 elementi |                             |                                        | Precedente 1 Successivo |
|                              |                             |                                        |                         |
|                              |                             | Esporta                                |                         |

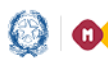

# Anagrafe Nazionale

### Scheda Monitoraggio Esabac

La funzione consente all'utente scuola di acquisire informazioni relative alle attività svolte per il rilascio dei diplomi di Baccalaureato, utili all'Amministrazione ai fini dei monitoraggi regionali dedicati ad Esabac.

Le informazioni sono suddivise in due sezioni, una relativa alle area di gestione ed una relativa all'area di valutazione.

|                             | Gestione Scheda Monitoraggi                                                                                                   |                                                                     |                 |
|-----------------------------|----------------------------------------------------------------------------------------------------|---------------------------------------------------------------------|-----------------|
| La funziona<br>dei monitori | alità consente l'acquisizione di una serie di informazioni relative alle al<br>raggi regionali dedicati ad Esabac.            | tività svolte per il rilascio dei diplomi di Baccala                | ureato, ai fini |
|                             | Scheda Monitoraggio Esabac                                                                                                    |                                                                     |                 |
|                             |                                                                                                    |                                                                     |                 |
|                             |                                                                                                    |                                                                     |                 |
|                             |                                                                                                    |                                                                     |                 |
|                             | Contesto                                                                                                    | T0PS270001                                                          |                 |
|                             | <ol> <li>N.ro dassi (numero dassi su totale )</li> </ol>                                                                      | 3                                                                   |                 |
|                             | <ol> <li>N.ro alunni (numero alunni su totale)</li> </ol>                                                                     | 62                                                                  |                 |
|                             | 4. N.ro Partenariati (numero partenariati su totale)                                                                          | 10                                                                  |                 |
|                             | 5. N.ro Accordi di rete (numero accordi di rete su totale)                                                                    | 21                                                                  |                 |
|                             | 6. Tipologia indirizzo scolastico                                                                                             | EA02 LICEO SCIENTIFICO - ESABAC,<br>EA03 LICEO LINGUISTICO - ESABAC |                 |
|                             | 7. N.ro genitori partecipanti alle iniziative                                                                                 | 12                                                                  |                 |
|                             | 8. N.ro Consigli di Istituto con all'odg EsaBac                                                                               | 11                                                                  |                 |
|                             | 9. N.ro Collegi Docenti con all'odg EsaBac                                                                                    | 12                                                                  |                 |
|                             | 10. N.ro reclami per EsaBac                                                                                                   | 10                                                                  |                 |
|                             | Tipologia di reclami: inefficienza nella comunicazione;<br>11. deficienza organizzativa; enigmaticità nella valutazion<br>ecc | e; inefficienza nella comunicazione *                               |                 |
|                             | 12. Piattaforma dedicata EsaBac Si/No                                                                                         | SI 🔻                                                                |                 |
|                             | Organizzazione                                                                                                    |                                                                     |                 |
|                             | 1. Referente Si/No                                                                                                    | Si 🔻                                                                |                 |
|                             | <ol><li>N.ro Docenti di francese coinvolti</li></ol>                                                                          | 2                                                                   |                 |
|                             | <ol> <li>Conversatore/LSI/No</li> </ol>                                                                                       | Si 🔻                                                                |                 |
|                             | <ol> <li>Assistente linguistico Si/No</li> </ol>                                                                              | si •                                                                |                 |
|                             | <ol><li>Manifestazione/I per consegna diplomi Si/No</li></ol>                                                                 | Si 🔻                                                                |                 |
|                             | <ol> <li>N.ro alunni post diploma iscritti in corsi in Francia</li> </ol>                                                     | 2                                                                   |                 |
|                             | <ol> <li>Francia</li> </ol>                                                                                                   | 2                                                                   |                 |
|                             | <ol> <li>N.ro alunni che hanno tentato di trovare un'occupazio<br/>in Francia</li> </ol>                                      | 2                                                                   |                 |
|                             | 9. Sportello dedicato EsaBac Si/No                                                                                            | No •                                                                |                 |
|                             | 10. Difficoltà di organico Si/No                                                                                              | 51 •                                                                |                 |
|                             | 11. N.ro risorse umane per il progetto                                                                                        | 2                                                                   |                 |
|                             | 12. Cointributo esterno Si/No                                                                                                 | si •                                                                |                 |
|                             | 13. Presentazione percorsi Erasmus Si/No                                                                                      | No •                                                                |                 |
|                             | Informazione                                                                                                    |                                                                     |                 |
|                             | 1. Banner Sito Web Si/No                                                                                                    | Si T                                                                |                 |
|                             | 2. N.ro Incontri con genitori                                                                                                 | 10                                                                  |                 |
|                             | <ol><li>N.ro Incontri con docenti altre scuole</li></ol>                                                                      | 1                                                                   |                 |
|                             | 4. Seminari di studio Si/No                                                                                                   | 51 •                                                                |                 |
|                             | 5. N.ro incontri post diploma                                                                                                 | 1                                                                   |                 |
|                             | <ol><li>N.ro interventi annuali con i responsabili francesi</li></ol>                                                         | 1                                                                   |                 |

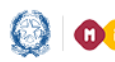

# Anagrafe Nazionale

| dative alle attività svolte per il rilascio dei dipi | iomi di Baccaleureato, ai fini                                                                                 |  |
|------------------------------------------------------|----------------------------------------------------------------------------------------------------|--|
|                                                      |                                                                                                    |  |
|                                                      |                                                                                                    |  |
|                                                      |                                                                                                    |  |
|                                                      |                                                                                                    |  |
| 12                                                   |                                                                                                    |  |
| 9                                                    |                                                                                                    |  |
| 0                                                    |                                                                                                    |  |
| 5                                                    |                                                                                                    |  |
|                                                      |                                                                                                    |  |
| 0                                                    |                                                                                                    |  |
| 0                                                    |                                                                                                    |  |
| 0                                                    |                                                                                                    |  |
| 0                                                    |                                                                                                    |  |
| to alle prove                                        |                                                                                                    |  |
| 7                                                    |                                                                                                    |  |
| 7                                                    |                                                                                                    |  |
| 7                                                    |                                                                                                    |  |
| 2                                                    |                                                                                                    |  |
| 2                                                    |                                                                                                    |  |
| 8                                                    |                                                                                                    |  |
| 8                                                    |                                                                                                    |  |
| flac 9                                               |                                                                                                    |  |
| a                                                    | 51 *                                                                                                    |  |
| <b>QQQ</b>                                           |                                                                                                    |  |
|                                                      |                                                                                                    |  |
| 10                                                   |                                                                                                    |  |
| 1                                                    |                                                                                                    |  |
| 1                                                    |                                                                                                    |  |
| 12                                                   |                                                                                                    |  |
|                                                      |                                                                                                    |  |
| 3                                                    |                                                                                                    |  |
| 14                                                   |                                                                                                    |  |
|                                                      | SI *                                                                                                    |  |
| IN WWW                                               |                                                                                                    |  |
| AWSEDRT                                              | -                                                                                                    |  |
|                                                      |                                                                                                    |  |
| Q                                                    |                                                                                                    |  |
| av.                                                  |                                                                                                    |  |
| TR                                                   |                                                                                                    |  |
| FEELE                                                |                                                                                                    |  |
|                                                      | _                                                                                                    |  |
| 222222                                               |                                                                                                    |  |
| 4                                                    |                                                                                                    |  |
| semistrutturati                                      | •                                                                                                    |  |
| 3                                                    |                                                                                                    |  |
| 3                                                    |                                                                                                    |  |
| 3                                                    |                                                                                                    |  |
|                                                      | atore als atorità svote per il risaco dei doi<br>a<br>a<br>a<br>a<br>a<br>a<br>a<br>a<br>a<br>a<br>a<br>a<br>a |  |

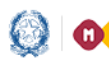

# Anagrafe Nazionale

### Lettura Comunicazioni Esabac

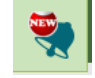

La funzione consente all'utente scuola la lettura delle comunicazioni ricevute da parte dell'utente francese in merito all'apertura o chiusura dei lavori, richieste di rework o sblocco di dati.